### UPLOADING NEW HOME PAGE BANNER STEP SHEET

#### **STEP I:** Download Your Banner

Go to One Drive and Select the "LRND Banner\_Final" shared folder. Next, click the file name that matches your course. You will see a preview of your banner and an option at the top to "Download." Click "Download" and save the file to your desktop.

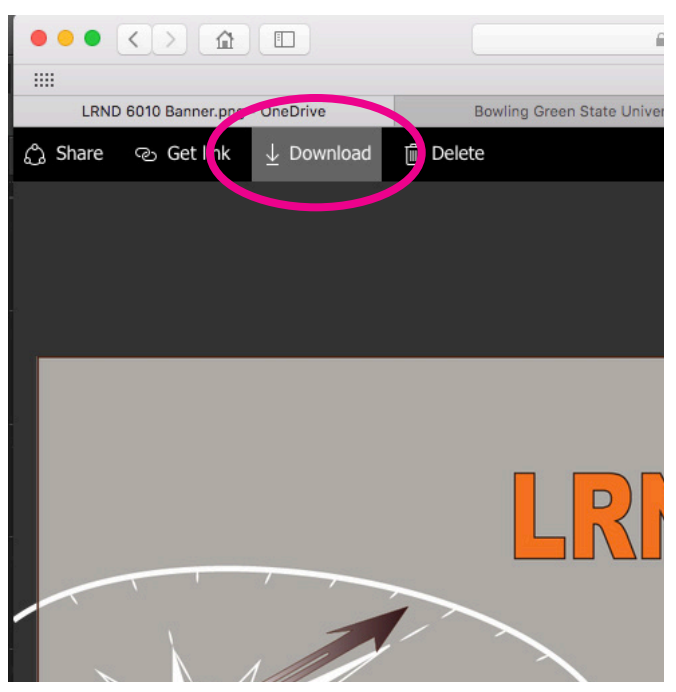

# **STEP 2**: Upload Banner to Your Canvas Files

Log on to your MyBGSU and click on your profile. You will see a list of options. Select "Files" to go to your Canvas Files Folder.

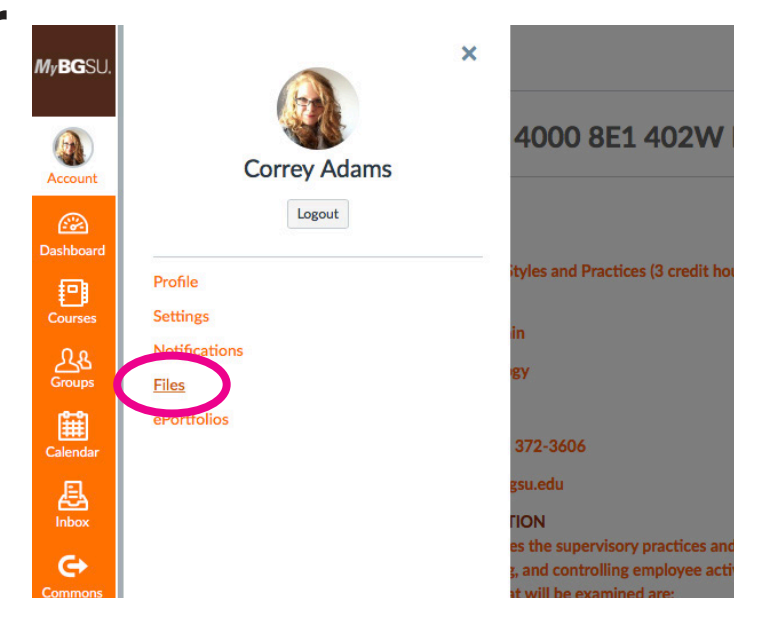

#### **STEP 3**: Upload your Banner

Click on the bright orange "Upload" button in the upper right of your screen. Then find the banner "PNG" file you downloaded from One Drive and select it.

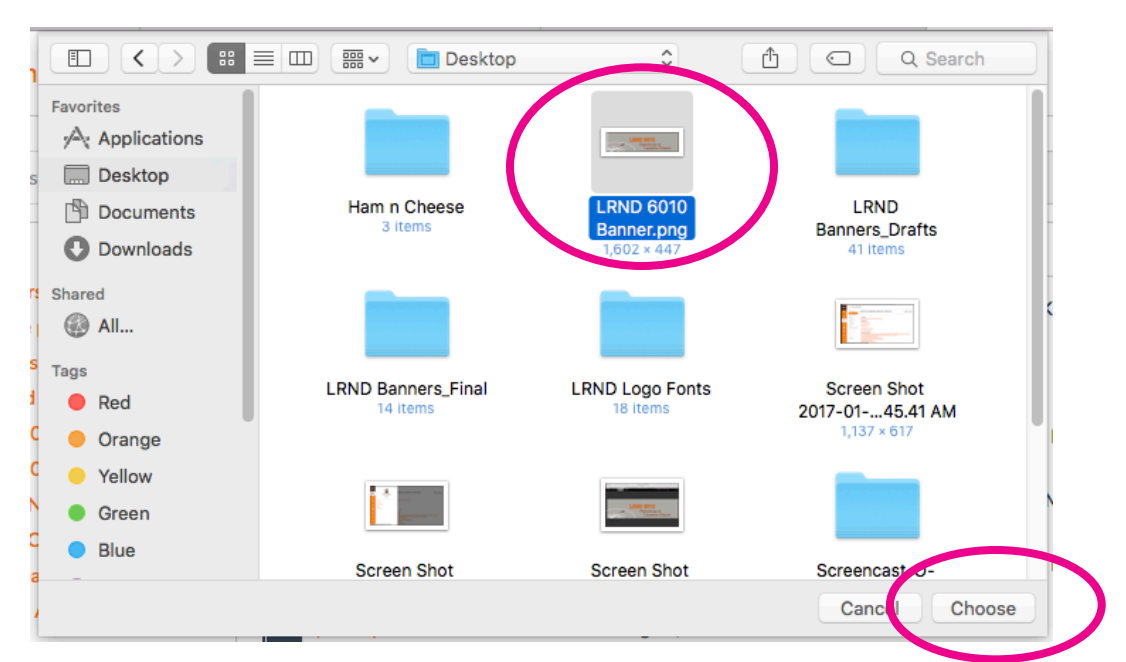

#### **STEP 4**: Navigate to "Pages"

Click on "Courses" in the MyBGSU side bar and select your course. Once in your course, select "Pages" from the Navigation Menu.

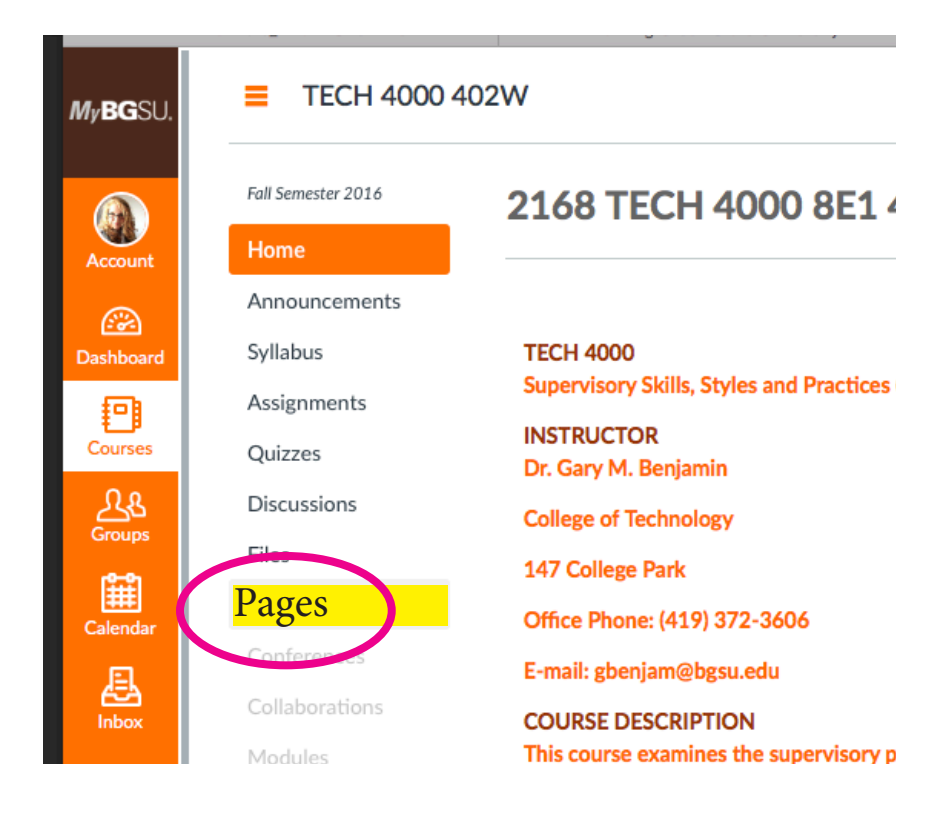

#### **STEP 5**: Edit Your Home Page

Click on the "Edit" icon in the upper right of your screen to open the page editor.

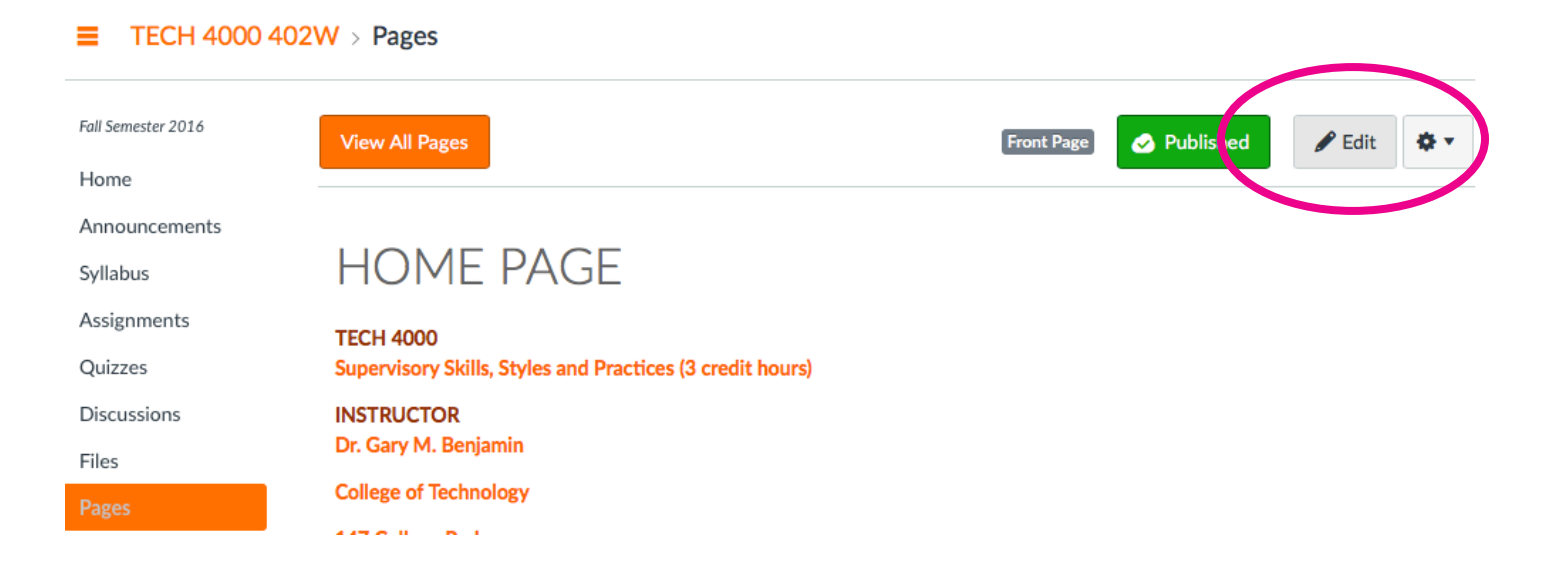

#### **STEP 6:** Embed Image

| en                 |                                                                                                    |
|--------------------|----------------------------------------------------------------------------------------------------|
| Fall Semester 2016 | HOME PAGE                                                                                                    |
| Home               |                                                                                                    |
| Announcements      |                                                                                                    |
| Syllabus           |                                                                                                    |
| Assignments        |                                                                                                    |
| Quizzes            | тесн 4000                                                                                                    |
| Discussions        | Supervisory Skills, Styles and Practices (3<br>INSTRUCTOR                                                                                                    |
| Files              | Dr. Gary M. Benjamin                                                                                                    |
| Pages              | College of Technology                                                                                                    |
| Conferences        | 147 College Park                                                                                                    |
| Collaborations     | Office Phone: (419) 372-3606                                                                                                    |
| Modules            | E-mail: gbenjam@bgsu.edu                                                                                                    |
|                    | en<br>Fall Semester 2016<br>Home<br>Announcements<br>Syllabus<br>Assignments<br>Quizzes<br>Discussions<br>Files<br>Pages<br>Conferences<br>Collaborations<br>Modules |

#### **STEP 7**: Select Your Banner File

Select the "Canvas" tab at the top of the new window.

Next, Select "My Files" and select your banner image from the list. You may need to scroll down using your browser's scrolling bar to see the "Update Button" at the bottom of the window.

| lnsert / Edi         | it Image     |
|----------------------|--------------|
| Image So             | urce         |
| URL <u>Ca</u>        | anvas Flickr |
| Course file My files |              |

| URL Canvas Flick       | (r                                          |   |
|------------------------|---------------------------------------------|---|
| raicon in hight copy.j | 18<br>1                                     |   |
| Imagine_Final Art San  | nple_pg 28_29 text.jpg                      |   |
| IMG_1965.JPG           |                                             |   |
| LRND 6010 Banner.p     | ng                                          |   |
| Tiger Cubs0001.jpg     | 1                                           |   |
| Attributes             |                                             |   |
| Alt text               | LRND 6010 Banner.png                        |   |
|                        | Describe the image to improve accessibility |   |
| Dimensions             | 1602 × 447                                  |   |
|                        | Aspect ratio will be preserved              |   |
|                        |                                             |   |
|                        | Cancel Update                               | ) |

Click "Update" to place your Banner.

#### **STEP 8: Behold Your New**

#### **Amazing Banner**

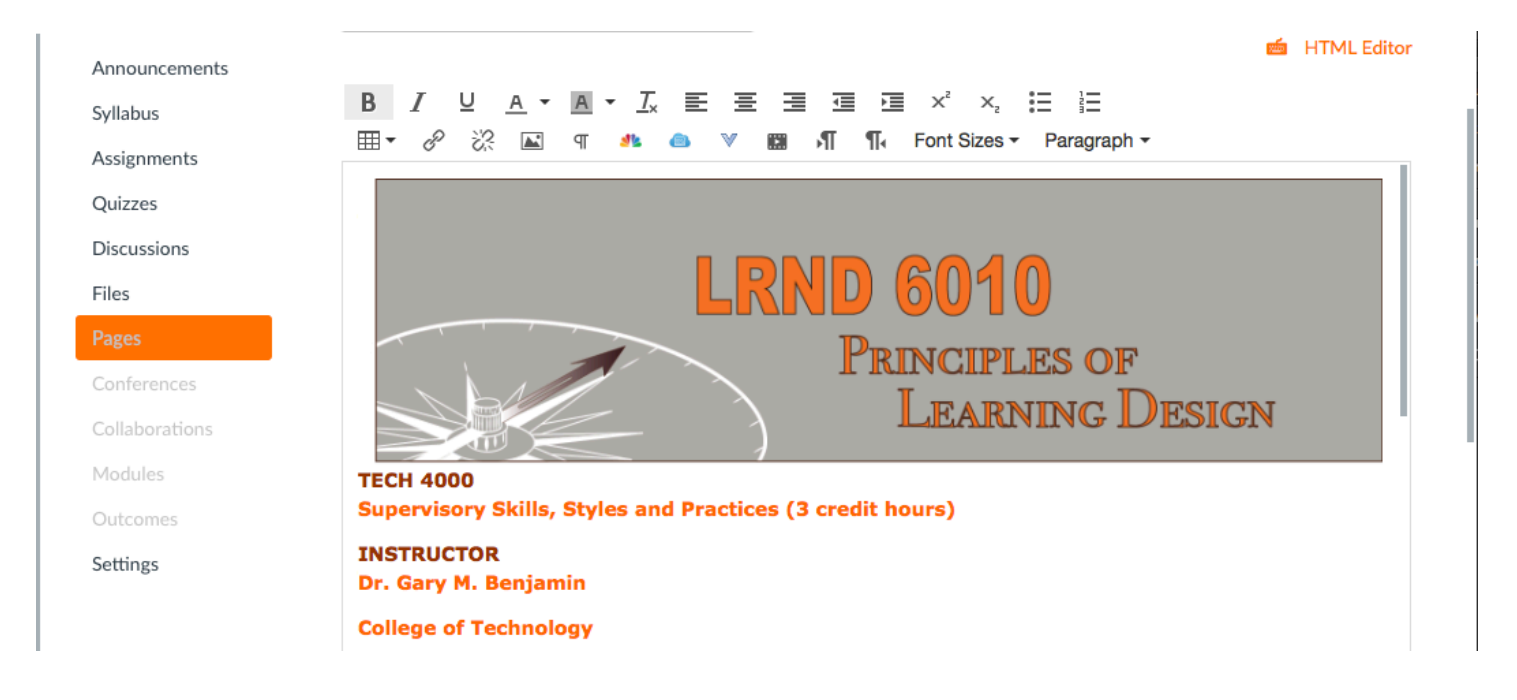

## STEP 9: Don't Forget

#### to SAVE!

You may have to scroll down again using your browser's scrolling bar to see the "SAVE" button at the bottom of the window.

Click "Save" and your new banner will be set on your Home Page! Congrats!

|                                 |                        | D 6010<br>Principles of | F           |
|---------------------------------|------------------------|-------------------------|-------------|
| 4000<br>rvisory Skills, S       | tyles and Practices (3 | credit hours)           |             |
| RUCTOR<br>ary M. Benjamii       | 1                      |                         |             |
| ge of Technolog<br>College Park | Y                      |                         |             |
| Phone: (419)                    | 372-3606               |                         |             |
| in » strong                     |                        |                         | lit.        |
| Options                         | Only teachers          | can edit this page      |             |
| vusers that this con            | tent has changed       |                         | Can el Save |

This Step Sheet was brought to you by: Correy Adams and the Principles of Learning Design. :)